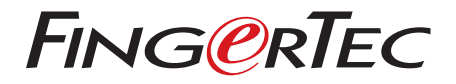

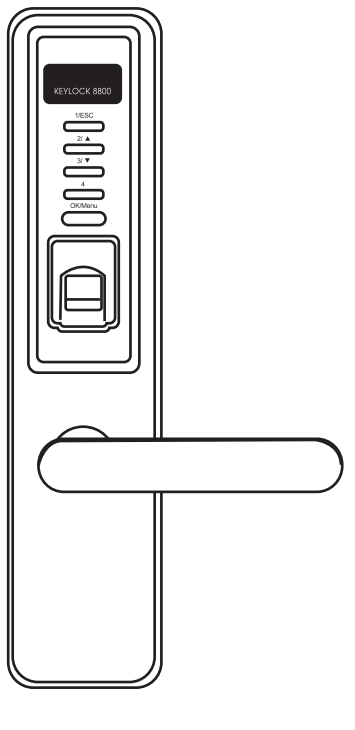

Keylock 8800 用戶手冊

目錄

#### 3-4 第一章・入門 在互聯網上查看用戶手冊 附設的印刷手冊 安裝Keylock 8800 啟用Keylock 8800 產品保修注冊

#### 5-7 第二章·基本設置

產品簡介 概覽 重新啟動Keylock 8800 按鍵 進入主菜單 設置日期和時間 設置語言 清潔步驟 重新啟動和設置Keylock 8800

#### 8-10 **第三章・主菜單-用戶管理** 用戶登記

用戶認證 刪除用戶 門禁級別/權限

#### 11-12 **第四章•門禁選項**

#### 13 第五章 • USB數據管理 DISK 使用 USB 下載/上存 數據 使用 USB 下載日誌

使用 USB 下載用戶 使用 USB 上存用戶 使用 USB 更新固件

### 14 第六章・系統資訊

瀏覽考勤日誌 設備資訊

# 1・入門

## 上網查閱用戶手冊

Keylock 8800 的用戶手冊已包含在 Keylock 8800 的配套里面。除此以外, 您也可在透過 fingertec.com 和 user.fingertec.com 的網頁中查閱有關手冊。供有多種語言讓您選擇。

## 附設配件

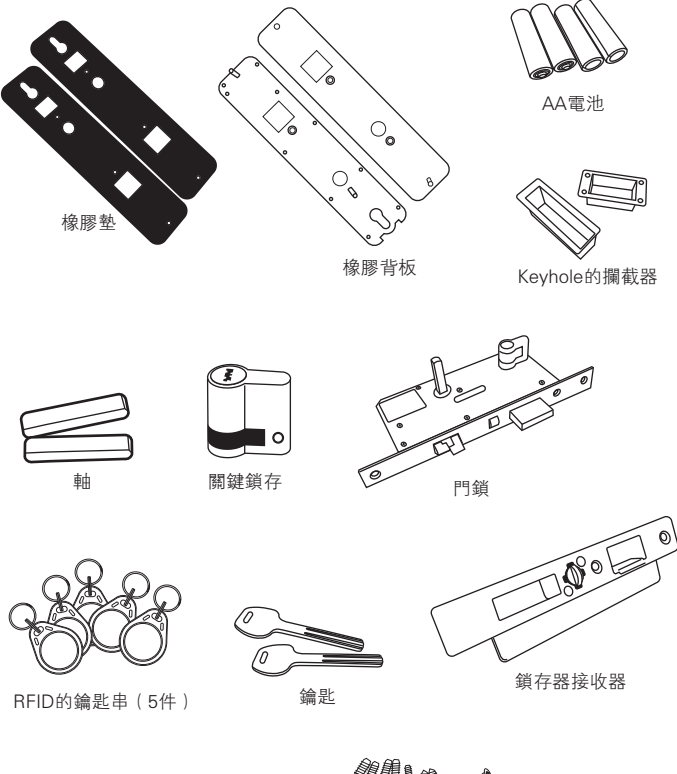

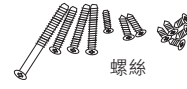

# 附設的印刷手冊

- FingerTec 全面的 DVD
- 入門指南
- 小冊子
- 用戶登記表模板
- 保修卡

## KEYLOCK 8800 的安裝

您可以上網瀏覽有關 Keylock 8800 的視頻安裝指南: http://user.fingertec.com/user-vd-KEYLOCK8800.htm

# 啟動 KEYLOCK 8800

把4粒AA電池置入 Keylock 8800 的背面(如圖顯示)。推動 確定/菜單 按鈕以啟動 Keylock 8800。4粒 AA 電池可維持長達約 4000 次的標準操作。

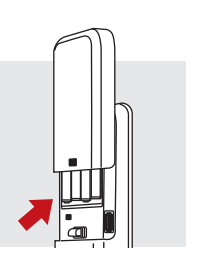

# **REGISTERING WARRANTY**

請確保您註冊了您的 Keylock 8800 與我們的保修 fingertec.com/ver2/eng-lish/e\_main.html#.

# 2•基本設置

## 簡介

Keylock 8800 是一個具有卓越性能的機械式門鎖。Keylock 8800 備有指 紋,密碼和卡的驗證方式,把多項功能集於一機器上,提供更簡單的操作方 式。透過屏幕上的按鈕便可簡單地進行註冊和管理用戶。管理員可輕松地 在 Keylock 8800 上進行登記、刪除和修改用戶。除此以外,您也可以使用 USB Flash Disk 來下載數據。Keylock 8800 還附帶一個插芯鎖,提供您更安 全更可靠的門鎖系統。

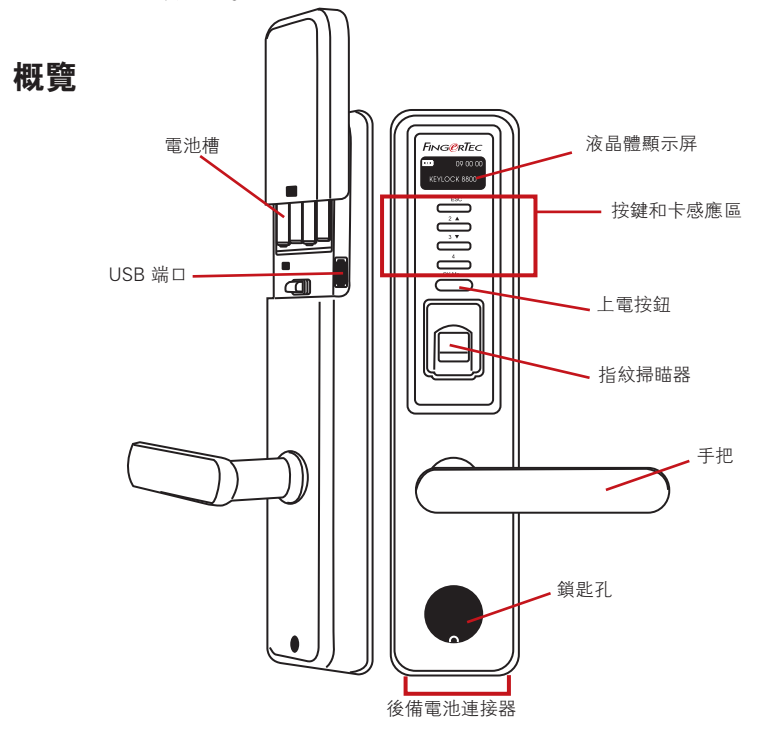

| 項目     | 功能                             |  |  |  |
|--------|--------------------------------|--|--|--|
| 液晶體顯示屏 | 顯示電池狀態、Keylock 8800 的狀態、日期和時間。 |  |  |  |
| 按鍵     | 可輸入指令和進行設置。                    |  |  |  |
| 卡感應區   | 以讀取卡的資訊。                       |  |  |  |
| 上電按鈕   | 要接通 Keylock 8800 的 設備從空閒模式。    |  |  |  |
| 指紋掃瞄器  | 掃瞄指紋以確認身份。                     |  |  |  |

| 項目     | 功能                   |  |  |  |  |
|--------|----------------------|--|--|--|--|
| 鎖匙孔    | 如果你想通過使用機械鑰匙打開門。     |  |  |  |  |
| 電池槽    | 置入4粒 AA 電池提供電力。      |  |  |  |  |
| USB 端口 | 連接USB 的延長線,可上載/下載數據。 |  |  |  |  |

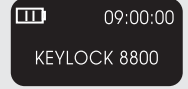

**電池** 顯示 Keylock 8800 的電池壽命 。 時間/日期 顯示 Keylock 8800 的時間和日期設置 。 <mark>狀態</mark> 顯示 Keylock 8800 的狀態。"Keylock 8800"表 示可使用。

### 重新啟動 KEYLOCK 8800

為了節省 Keylock 8800 的能源,每當您使用後,Keylock 8800 會自動進入靜止狀態。按 "確定/菜單" 按鈕可重新啟動 Keylock 8800 。

按鍵

| 1/ESC   | 返回上一個指令 / 輸入數字 1 |
|---------|------------------|
| 2/ 🔺    | 往上移和漸增數目/輸入數字2   |
| 3/ ▼    | 往下移和遞減數目/輸入數字3   |
| 4       | 輸入數字 4           |
| OK/Menu | 進入主菜單和確定指示       |

## 如何進入主菜單

在注冊任何指紋之前,需先進行管理員注冊。一旦管理員的指紋模板被刪 除,并且沒有重新注冊新的管理員之下,注冊新指紋的指令不可再進行。然 而,您可以把普通用戶設置為管理員以進入系統目錄。

#### 注冊成為管理員:

持續按下 "確定/菜單" 按鈕 (約5~8秒),至您看見主菜單。在第一次進入主菜單時,系統只允許注冊管理員。

按 "確定/菜單"(長) > "用戶管理" > "登記管理員" > "選擇注冊形式:注 冊指紋 / 注冊密碼 / 註冊RFID >依據屏幕上的指示 > 按 "確定"(儲存)儲存 後回到主菜單。 一旦在 Keylock 8800 注冊了管理員,在進入主菜單前,終端機會顯示 "管理員確認"。需要管理員的指紋或密碼驗證后才可進入其他功能設置。

### 日期和時間的設置

Keylock 8800 可用於考勤和門禁用途。為了確保系統能夠顯示準確的進入日期和時間,請依據以下的指示進行設置。

"主菜單" > "選項" > "系統選項" > "日期時間設置" > "確定"

#### 語言設置

依據自己的喜好選擇 Keylock 8800 的語言。 "菜單" > "選項" > "系統選項" > "選擇語言" > "確定"

#### 清潔步驟

您可以使用乾布輕輕擦拭 Keylock 8800,以保持機身的光澤。清潔指紋掃瞄 器以超細纖維布清潔指紋掃瞄器。

### 重新啟動和設置KEYLOCK 8800

如有不正常運作的情形出現,您可嘗試重新啟動 Keylock 8800 或重新進行設定。重新啟動 每一台 Keylock 8800 配備了兩套機械式鑰匙以備急用。要重新 啟動系統,您需要使用機械式鑰匙。 打開背板并取出其中一粒電池。把電池 重新置入,按 "確定/菜單" 按鈕啟動 Keylock 8800。

重新設置 請確保您要把所有設定恢復到原廠設定,因為一旦按下 "確定" 按鈕就會把所有設定還原為原廠設定。按 "菜單"> "選項"> "系統選 項"> "進佳選項"> "重新設置選項"> "確定"。

如欲取消管理員權限并重新設置系統,請聯絡 support@fingertec.com。在 提供相關方案之前,FingerTec<sup>®</sup> Worldwide 將會要求您提供驗證資訊以作認 證。

# 3・主菜單 - 用戶管理

## 用戶登記

Keylock 8800 可儲存多達500枚指紋、100組密碼和500張 RFID 卡。

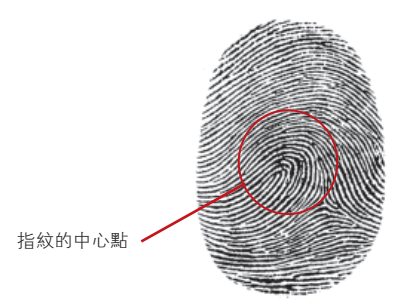

**指紋登記** 建議每位用戶注冊兩枚不同的指紋。其中一枚指紋模板為預設另一 枚為備份用途。在注冊指紋前請檢查您的指紋質素。登記重點是要找到手指 的中心點,手指的中心點放在掃瞄器的中心位置才能得到準確的數據。在注 冊時,必須確保手指不會太濕潤或太干燥。

**指紋登記** "菜單" > "用戶管理" > "登記用戶" > "登記指紋(根據屏幕上的指示)" > "確定"(儲存)。

卡登記 Keylock 8800 預設使用的卡為 RFID。如有需求也可提供 Mifare 和 HID 卡系統。

RFID 卡登記 您需要先理解 Keylock 8800 的卡系統。Keylock 8800 的預設 使用卡為 RFID。欲注冊 RFID 卡,請依據: "菜單" > "用戶管理" > "註 冊 RFID" (根據屏幕上的指示)"。

MiFare 卡登記 如您想要使用能夠支援 MiFare卡的 Keylock 8800,在購買時請特別注明您的需求。MiFare 系統的主菜單有別於一般預設的菜單。

"菜單" > "用戶管理" > "FP 卡管理"

設立 PIN 卡 此功能是設立一個沒有儲存任何指紋的認證卡。

"菜單" > "用戶管理" > "FP 卡管理" > "設立 PIN 卡"(根據屏幕上的 指示) **FP 卡登記** 在注冊 "FP卡" 前,管理員需先設立指紋卡。這步驟是要把指 紋模版先注冊到卡里面。

"菜單" > "用戶管理" > "FP 卡管理" > "登記FP 卡"(根據屏幕上的指示)

**設立 FP 卡** 在移到注册 "FP卡"功能前,先使用這功能來設立一張卡以接 受指紋。

"菜單" > "用戶管理" > "FP 卡管理" > "設立 FP 卡"(根據屏幕上的 指示)

**清除卡** 使用此功能把卡的內容清除。刪除卡的內容:

"菜單">"用戶管理">"FP卡管理">"清除卡"

當您看到"讀寫成功",該卡已被清除和可再使用。

密碼登記 Keylock 8800 提供不同的登記方式和單獨使用密碼或配合指紋驗 證方式。密碼由1~4的數字組合,密碼最大長度為10位數。

注冊密碼"菜單"> "用戶管理"> "登記用戶"> "登記密碼"(根據屏幕 上的指示)> "確定"(儲存)

**注冊指紋和密碼** "菜單" > "用戶管理" > "登記用戶" > "登記指 紋和密碼" (根據屏幕上的指示) > "確定" (儲存)

(只限 MiFare 模式)

#### 用戶認證

| 驗證方式       | 詳情                                                                                                    |
|------------|----------------------------------------------------------------------------------------------------|
| 1:N (1對多數) | 1:N – 1:N 驗證不需要輸入任何用戶ID。把手指放在掃瞄器<br>上, Keylock 8800 只需花幾秒鐘即可認證指紋。按 "確定/菜<br>單" 按鈕即可重新啟動。在進行認證前,不需要確認您的用戶<br>ID。放下手指便能進行驗證。 |
| 密碼認證       | 按 "確定/菜單" 按鈕使終端機重新啟動。輸入您的密碼作驗<br>證。                                                                                        |
| 卡認證        | 按"確定/菜單"按鈕使終端機重新啟動。把卡放在終端機前<br>作驗證。                                                                                        |

#### 為了能夠取得絕佳的讀取數據,須注意以下事項:

- · 確保手指的中心點放在掃瞄器的中心位置,以取得準確的數據。
- 建議使用食指進行注冊。您也可以使用其他手指進行注冊及驗證,而食指 相對而 言則比較方便。
- ·確保手指不會太濕潤、干燥、沒有傷痕或污跡。
- 不要使力壓在感應器上,以一般力度放在掃描器上即可。
- ·避免陽光或太強的光線直接照射。

| 語音/訊息         | 註解                                                |
|---------------|---------------------------------------------------|
| "用戶 ID XXXXX" | 身份驗證成功。Keylock 8800 會儲存相關記錄並打開門鎖 。                |
| "請再嘗試"        | 身份驗證失敗,手指置放的位置不正確或在 Keylock 8800 內找<br>不到匹配的指紋模板。 |
| "管理員確認"       | 您不是系統管理員的身份所以不能進入主菜單。                             |
| "密碼錯誤"        | 身份驗證失敗因為輸入錯誤密碼。                                   |
| "無效 ID"       | 您所使用的卡並末登記或卡已受損壞。                                 |

#### 用戶刪除

只有管理員才可在 Keylock 8800 上進行用戶刪除。刪除用戶,按"菜 單">"用戶管理">"刪除用戶">"選擇刪除的用戶ID"。在刪除用戶 前,Keylock 8800 會提示您刪除指紋或密碼。如您確定要刪除用戶,按 "確定"。

## 門禁級別/權限

Keylock 8800 提供兩種類型的門禁級別或權限。

| 權限    | 您可以做什麼?                                      |
|-------|----------------------------------------------|
| 上級管理員 | 您可進入菜單,登記用戶和修改系統設置。                          |
| 管理員   | 您可進入菜單,但不能進入進佳設置。進佳設置允許刪除日誌,數據<br>和用戶。       |
| 一般用戶  | 只能使用 Keylock 8800 作驗證您的身份。不能進入菜單,更改系統<br>設置。 |

## 4•門禁選項

#### 啟用警報

Keylock 8800 配備了蜂鳴器,提醒用戶有非受權用戶進入主菜單。這功能與 Keylock 8800 的非法時報相同步。當未經受權人士所嘗試的進入次數超過允許 的數量時,如有啟用蜂鳴器,Keylock 8800 將會觸發蜂鳴器。

"菜單" > "選項" > "操作選項" > "警報" > "是/否"

#### 允許的測試數

您可在 Keylock 8800 設置測試數,作為一種安全措施。當用戶嘗試使用而超 過測試數值,如有啟用蜂鳴器,便會觸發蜂鳴器。

Default 預設值為10, 範圍為0~99。"菜單">"選項">"操作選項">"非 法時報">"輸入數值"如用戶嘗試的數目超過允許的次數。便會引發蜂鳴器 長鳴30秒。在這30秒內不能操作這機組和隨後自勳關閉。啟用,按"確定/菜 單"和必須在30秒內有受權人士認證成功,否則將再度觸發蜂鳴器。

#### 鎖 (開門的時段)

在認證成功後,門鎖允許您在指定時間內開門。您可設置認證成功後的開門時間長度。預設值為5秒,範圍為0~99秒。如過了這時間,門鎖會再次關上,使用手把也不能開門。"菜單">"選項">"操作選項">"鎖">"輸入數值"

#### 認證模式的設置

認證模式是建立查核登入的安全級別。有3種認證模式可供選擇。

0 - 只允許管理員登入

1 - 允許所有用戶登入

2 -所有用戶必須以兩種不同的認證模式認證登入。例如,指紋和密碼,Mi-Fare 卡的指紋和指紋,RFID 卡和密碼, RFID 卡和指紋等。所有用戶必須登 記兩種認證模式。

注意: 以上設置只有在"只使用卡"功能為N時啟用。請參閱第九章。

#### 訪客模式的類型

您可依據自己的要求,設置為訪客模式。有些人要求大門經常關閉和需要認證 才可進入。這模式稱為正常關閉或 NC。

而有些房間的門要求初次認證後是經常打開。這模式稱為正常打開或 NO。

確定您的訪客模式:"菜單">"選項">"操作選項">"正常打開">"是/ 否"

## 只使用卡選項

Keylock 8800 可只選用卡而不作其他認證模式,在這設置: "菜單" > "選項" > "操作選項" > "只使用卡" > "是/否"

(只限 MiFare 模式)

#### 重設為原廠設定

在一些特殊情況下,您需要把 Keylock 8800 重新恢復為原廠設置。完成這步 驟,Keylock 8800 將不會再保存您所做過的設定。您需依據您的要求重新輸 入設定。"菜單">"選項">"系統選項">"進佳選項">"重設選項"

#### 日誌刪除

日誌是 Keylock 8800 在登記和認證後所儲存的數據。一旦刪除 Keylock 8800 的日誌,數據不能再檢索。請確定您要使用這項功能,使用後不能還 原。"菜單">"選項">"系統選項">"進佳選項">"刪除日誌">"確 定"

#### 清除所有數據

清除 Keylock 8800 的所有數據,包括交易日誌和用戶資料。請確定您要使用 這項功能,使用後不能還原。"菜單">"選項">"系統選項">"進佳選 項">"刪除所有數據">"確定"

#### 清除管理權限

Keylock 8800 提供兩種權限,分別為上級管理員和 一般用戶。清除管理權限是把上級管理員從系統中刪 除,這會使系統變得脆弱。請確定您要使用這項功能。 "菜單" > "選項" > "系統選項" > "進佳選項" > "清除管理權限" > "確 定"

注意:當管理員的指紋模板被刪除,如沒有新登記的上級管理員,不可進行 新的用戶登記。然而,普通用戶可指定自己為管理員以進入系統菜單。

## 刪除 S 日誌

S日誌代表掃瞄器的日誌,即是使用掃瞄器認證的次數,不管成功與否。 刪除掃瞄器日誌:"菜單">"選項">"系統選項">"進佳選項"> 刪除S日誌">"確定"

(只限 MiFare 模式)

# 5•USB Flash Disk 的管理

## 使用USB 下載/上存 數據

USB flash disk 能有效地從 Keylock 8800 下載和上存數據。電腦與 Keylock 間 的通訊傳輸方式只有透過 USB。要確定 USB 的類型與 FingerTec<sup>®</sup> 終端機的 兼容性,請參閱以下網址。fingertec.com/newsletter/HL\_74.html

您需要把 USB flash disk 插在 Keylock 8800 終端機背後的 USB 端口上。請參 閱第三章。USB 準備就緒,執行此功能:"菜單"> "PenDrive 管理"

## 使用 USB 下載日誌

可透過 USB , 把 Keylock 8800 的認證日誌下載到軟件。 "菜單" > "PenDrive 管理" > "下載日誌"

### 使用 USB 下載用戶

把 keylock 8800 的用戶下載到軟件: "菜單" > "PenDrive 管理" > "下載用戶"

#### 使用 USB 上存用戶

把軟件的用戶上存到 Keylock 8800: "菜單" > "PenDrive 管理" > "上存 用戶"

#### 使用 USB 更新固件

更新 Keylock 8800 的固件: "菜單" > "PenDrive 管理" > "更新固件"

6•系統資訊

## 瀏覽考勤日誌

可透過此功能,查看任何用戶的考勤日誌。輸入用戶 ID,終端機將顯示相應的 數據。"菜單"> "系統訊息"> "瀏覽考勤日誌"

#### 已使用的空間資訊

| 資訊      | 註解         |                                           |                |  |  |
|---------|------------|-------------------------------------------|----------------|--|--|
| 用戶數量    | Keylock    | 所儲存                                       | 序的指紋模板數量       |  |  |
| 指紋數量    | Keylock    | 8800                                      | 所儲存的指紋數量       |  |  |
| 日誌      | Keylock    | 88                                        | 800 所儲存的考勤日誌數量 |  |  |
| 管理員數量   | Keylock    | 8800                                      | 持有的管理員數量       |  |  |
| 密碼用戶    | Keylock    | 8800                                      | 持有的用戶密碼數量      |  |  |
| S日誌     | 使用掃瞄器      | 使用掃瞄器登記和認證的次數                             |                |  |  |
| 註冊 RFID | Keylock 88 | Keylock 8800 所儲存用戶的 RFID 卡數量 (只限 RFID 模式) |                |  |  |

#### 可使用的空間資訊

| 資訊        | 註解            |      |        |           |
|-----------|---------------|------|--------|-----------|
| 指紋數量(100) | Keylock       | 8800 | 尚餘的指紋樽 | 板數量       |
| 日誌        | Keylock       |      | 8800   | 尚餘的考勤日誌數量 |
| S日誌       | 可記錄掃瞄器使用次數的數量 |      |        |           |

## 設備資訊

可透過此功能,查看 Keylock 8800 的資訊和不可編輯的資訊。

| 資訊        |           | 註解        |           |  |  |  |
|-----------|-----------|-----------|-----------|--|--|--|
| 指紋數量(100) | Keylock 8 | 8800 可儲存指 | 紋模板的總數量   |  |  |  |
| 日誌        | Keylock   | 8800      | 可儲存日誌的總數量 |  |  |  |
| S日誌       | 可記錄掃睛     |           |           |  |  |  |
| 製造時間      | Keylock   | 8800      | 的製造時間     |  |  |  |
| 序列號       | Keylock   | 8800      | 的序列號      |  |  |  |
| 製造商       | FingerTec |           |           |  |  |  |
| 機身編號      | Keylock   | 8800      | 的辨認號碼     |  |  |  |
| 算法版本      | Keylock   | 8800      | 的算法版本     |  |  |  |
| 固件版本      | Keylock   | 8800      | 的固件版本     |  |  |  |
|           |           |           |           |  |  |  |

© 2013 FingerTec Worldwide Sdn. Bhd. 版權所有. • 062013